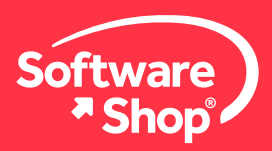

| 36 [DAMPL] - PROJECT ECONOMIS ARVENSE TOO,<br>16 In dat Pages: Type: Task: Language Donals. Help<br>Belance bit 1017 helps Consense have and the task and all days used on the Helps<br>and all darks the Collidean and all helps of the Consense for<br>Dispos Narageness Augles helps: Bit Schuldern Oyles Stadges Openvalues Insurant<br>Pages Narageness Augles helps: Bit Schuldern Oyles Stadges Openvalues Insurant<br>Pages Narageness Augles helps: Bit Schuldern Oyles Stadges Openvalues Insurant<br>Pages Narageness Augles helps: Bit Schuldern Oyles Stadges Openvalues Insurant                                                                                                    | Nacional States Ta Back States of Cashida and Cashida and Cashida and Cashida and San Sharka and San San San Sa<br>Gal and Antolia wantafata.<br>Analatan Daskanad Kanakap Cashe | in para tana Campton Tash Roost Pringel                                                                                                    | - |   | 0     |
|----------------------------------------------------------------------------------------------------|----------------------------------------------------------------------------------------------------|----------------------------------------------------------------------------------------------------|---|---|-------|
| Stade Schen Context Income State Advect of State Schen Schen |                                                                                                    | Machanin M.<br>M. U.S.<br>Markov 1918<br>Markov 1918<br>Markov 19 |   | K |       |
|                                                                                                    | (11) (150)                                                                                                    | en journ<br>in yourn<br>ner<br>verk<br>us<br>jon                                                                                                    |   |   | ALL A |

## Guía de Instalación de PEAT 2021

Bienvenido a la guía de instalación del software PEAT 2021. A continuación, tendrá la explicación paso a paso para la correcta instalación del software.

## Antes de comenzar

Lo primero que debe tener en cuenta es que la computadora en la que va a instalar cumpla con los siguientes requisitos:

| Requisitos del sistema    |                                        |  |  |  |  |  |  |
|---------------------------|----------------------------------------|--|--|--|--|--|--|
| Sistema Operativo.*       | Windows 7, Windows 8 y Windows 10.     |  |  |  |  |  |  |
| Microsoft Excel.          | 2010, 2013 y 2016 (32 bits y 64 bits). |  |  |  |  |  |  |
| Microsoft .Net Framework. | 2.0/3.0/3.5 o posterior.               |  |  |  |  |  |  |
| Disco Duro.               | 500 MB de espacio libre.               |  |  |  |  |  |  |
| Memoria RAM               | 4GB (Recomendado).                     |  |  |  |  |  |  |
| Permisos                  | Administrador.                         |  |  |  |  |  |  |

#### Importante

\*Los usuarios del sistema operativo Mac OS deben contar con una máquina virtual con sistema operativo Windows, por ejemplo: Bootcamp, Virtual Machine o Parallels.

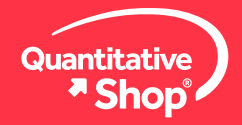

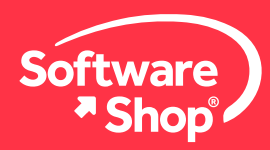

Por favor verifique la información recibida en su **correo electrónico institucional** y descargue el enlace correspondiente al:

• Instalador de PEAT.

Una vez verificado este aspecto, podrá iniciar la instalación.

# Instalación del software

#### 1. Verificar y Habilitar .NET framework

Ingrese al PANEL DE CONTROL y haga CLIC en PROGRAMAS Y CARACTERÍSTICAS, una vez allí haga CLIC en ACTIVAR O DESACTIVAR LAS CARACTERÍSTICAS DE WINDOWS.

| Todos los elementos de Panel de control |                                         |                                   |                                        | - 0 ×                           | Drogramar v característicar:              |                                                   |                                                  |
|-----------------------------------------|-----------------------------------------|-----------------------------------|----------------------------------------|---------------------------------|-------------------------------------------|---------------------------------------------------|--------------------------------------------------|
| ( + 💷 > Panel de control >              | Todos los elementos de Panel de control |                                   |                                        | V D Buscer en P                 | Programas y características               |                                                   |                                                  |
| Ajustar la configuración del equip      | 00                                      |                                   |                                        | Ver pon - Iconos grandes *      | ← → ~ ↑ 🖬 > Panel de c                    | control > Todos los elementos de Panel de control | <ul> <li>Programas y características</li> </ul>  |
| Administración del color                | Administrador de credenciales           | Administrador de<br>dispositivos  | V Avira Antivirus                      | Barra de tareas y<br>navegación | Ventana principal del Panel de<br>control | Desinstalar o cambiar un program                  | a                                                |
| Carpetas de trabajo                     | Centro de accesibilidad                 | Centro de movilidad de<br>Windows | Centro de redes y recursos compartidos | Centro de sincronización        |                                           | Para desinstalar un programa, selecciónelo e      | n la lista v después haga clic en Desinstalar. ( |
| Cifrado de unidad<br>BitLocker          | Conexión de RemoteApp y<br>Escritorio   | Configuración gráficos<br>Intel®  | Copias de seguridad y restauración (W  | Correo                          | Ver actualizaciones instaladas            |                                                   |                                                  |
| 🥵 Cuentas de usuario                    | Dispositivos e impresoras               | Dolby Audio                       | Espacios de<br>almacenamiento          | Fecha y hora                    | características de Windows                | Organizar -                                       |                                                  |
| Firewall de Windows<br>Defender         | Flash Player (32 bits)                  | A Fuentes                         | Gestor de teclado de<br>Lenovo         | Herramientas<br>administrativas |                                           |                                                   | 1.2.2                                            |
| Historial de archivos                   | Lenovo - Microphone<br>Mute             | Mouse                             | 😨 Opciones de energía                  | Opciones de indización          |                                           | Nombre<br>10.7.7. 10.00                           | Editor                                           |
| Opciones de Internet                    | Cpciones del Explorador<br>de archivos  | Panel de control de NVIDIA        | Programas<br>predeterminados           | Programas y<br>características  |                                           | Adobe Acrobat Reader DC - Español                 | Adobe Systems Incorporated                       |
| Reconocimiento de voz                   | a Recuperación                          | Región                            | Reproducción automática                | Seguridad y mantenimiento       |                                           | Ardour5                                           |                                                  |
| Sistema                                 | SmartAudio                              | Solución de problemas             | Sonido                                 | - Teclado                       |                                           | Audacity 2.3.3                                    | Audacity Team                                    |
| Teléfono y módem                        | Mindows To Go                           |                                   |                                        |                                 |                                           | V Avira Antivirus                                 | Avira Operations GmbH & Co. KG                   |
|                                         |                                         |                                   |                                        |                                 |                                           | 🔷 Avira Privacy Pal                               | Avira Operations GmbH & Co. KG                   |

En esta nueva ventana deberá buscar y habilitar las casillas de verificación relacionadas con **.NET FRAMEWORK**, posteriormente haga **CLIC** en **ACEPTAR**, espere unos minutos mientras se descargan e instalan las actualizaciones y finalice el proceso reiniciando el equipo (esto es requerido para habilitar los cambios realizados).

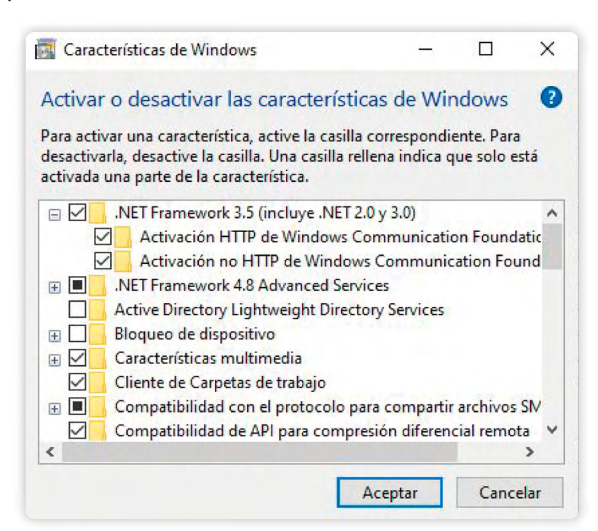

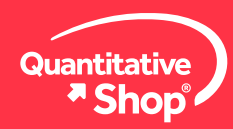

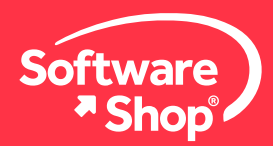

#### 2. Instalación del software

De acuerdo con los elementos de instalación mencionados en la sección *antes de comenzar,* verifique que cuente con el instalador de Risk Simulator en su carpeta de descargas, este tendrá el nombre de **peat2021.exe.** 

Haga **CLIC** derecho sobre al archivo y seleccione la opción **EJECUTAR COMO ADMINISTRADOR**. Aparecerá un mensaje en donde preguntará si quiere permitir cambios en el dispositivo, de **CLIC** en **SÍ**.

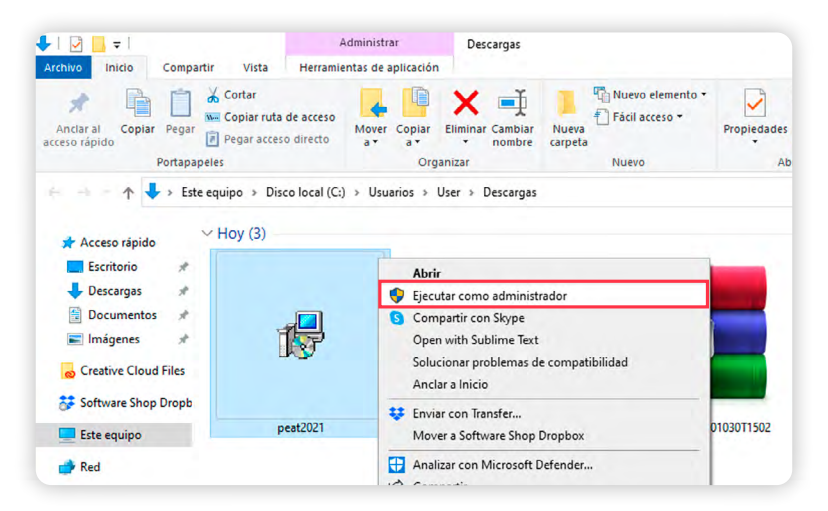

El instalador empezará a ejecutarse. Haga **CLIC** en **NEXT** para continuar con el proceso de instalación.

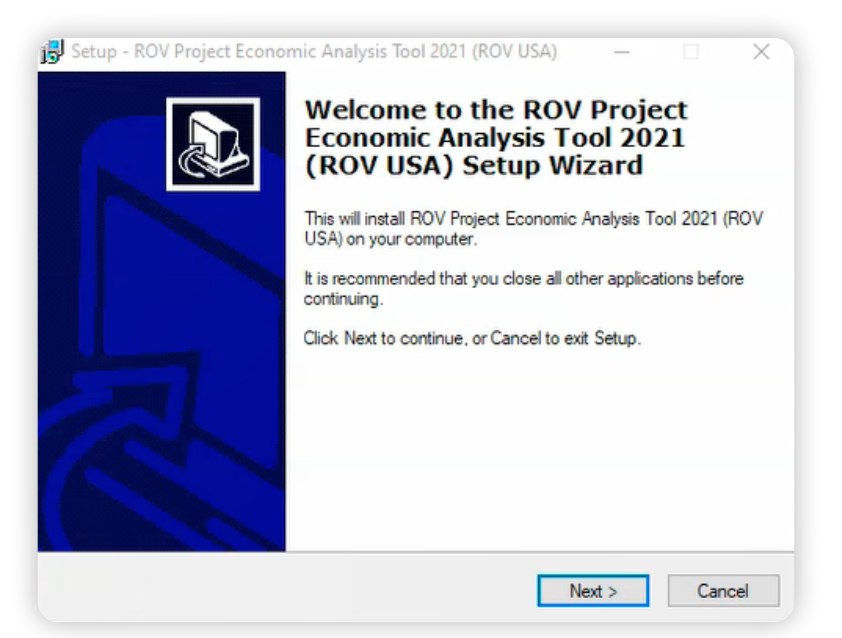

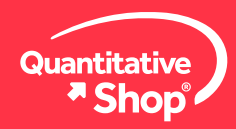

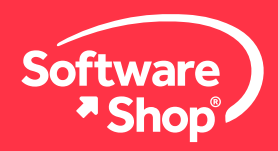

Una vez leído el acuerdo de licencia, acepte los términos y condiciones de uso del software. Haga **CLIC** en **NEXT**.

| Plazas read the following important informa-                                                                                                    | tion before continuing                                                                                            |                                                                            |   |
|----------------------------------------------------------------------------------------------------|----------------------------------------------------------------------------------------------------|----------------------------------------------------------------------------|---|
| Please read the following important informa                                                                                                    | aion berore continuing.                                                                                           |                                                                            | ¢ |
| Please read the following License Agreeme<br>agreement before continuing with the insta                                                                                                    | ent. You must accept the<br>Illation.                                                                             | e terms of this                                                            |   |
| 6.9. Modification and Waiver. No mo<br>Agreement will be effective unless in writin<br>both Parties. No waiver of any rights is to b<br>waiver is in writing signed by an authorized                                      | odification of or amendm<br>ng signed by authorized r<br>be charged against any<br>d representative of the P      | ent to this<br>epresentatives of<br>Party unless such<br>arty so charged.  | ^ |
| 6.10. Unenforceable Provisions. If any invalid or unenforceable by any court of cr of this Agreement will remain in full force a offending provision shall be replaced with possible gives effect to the Parties' intent. | y provision of this Agree<br>ompetent jurisdiction, the<br>nd effect, and, if legally<br>an enforceable provision | ment is held<br>other provisions<br>permitted, such<br>n that as nearly as |   |
| · · · · · · · · · · · · · · · · · · ·                                                                                                    |                                                                                                    |                                                                            | ~ |
| I accept the agreement                                                                                                    |                                                                                                    |                                                                            |   |
| OI do not accept the agreement                                                                                                    | 0                                                                                                    |                                                                            |   |

Seleccione la carpeta de destino para el software, sus complementos, ayudas y demás elementos. Es aconsejable dejar la opción predefinida. Si realiza modificaciones es recomendable utilizar una carpeta raíz, por ejemplo: C:\ o D:\. Haga **CLIC** en **NEXT**.

| Setup - R         | OV Project Economic Analysis Tool 2021 (ROV USA) —                                                 |
|-------------------|----------------------------------------------------------------------------------------------------|
| Select D<br>Where | estination Location<br>should ROV Project Economic Analysis Tool 2021 (ROV USA) be installed?      |
|                   | Setup will install ROV Project Economic Analysis Tool 2021 (ROV USA) into the<br>following folder. |
| To cor            | tinue, click Next. If you would like to select a different folder, click Browse.                   |
| :\Prog            | ram Files (x86)\Real Options Valuation\ROV PEAT (ROV USA) Browse                                   |
|                   |                                                                                                    |
|                   |                                                                                                    |
|                   |                                                                                                    |
|                   |                                                                                                    |
|                   |                                                                                                    |
| At leas           | t 745.4 MB of free disk space is required.                                                         |
|                   | < Back Mext > Cancel                                                                               |

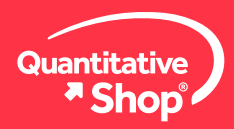

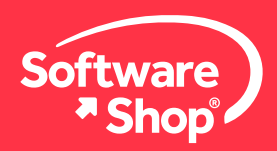

En la ventana seleccione la carpeta del menú inicio, se recomienda dejar la opción predeterminada. Haga **CLIC** en **NEXT**.

| Setup - ROV Project Economic Analysis Tool 2021 (ROV USA)                     | -       |         | >    |
|-------------------------------------------------------------------------------|---------|---------|------|
| Select Start Menu Folder<br>Where should Setup place the program's shortcuts? |         | (       |      |
| Setup will create the program's shortcuts in the following Star               | t Menu  | folder. |      |
| To continue, click Next. If you would like to select a different folder, cli  | ck Brov | vse.    |      |
| Real Options Valuation \ROV PEAT (ROV USA)                                    | В       | rowse   |      |
|                                                                               |         |         |      |
|                                                                               |         |         |      |
|                                                                               |         |         |      |
|                                                                               |         |         |      |
| < Back শিশ্ব                                                                  | >       | Can     | ncel |

Luego, podrá seleccionar la opción que permite la creación de un ícono para el escritorio. Dé **CLIC** en **NEXT**.

| Setup - ROV Project Economic Analysis Tool 2                                                    | 021 (ROV USA)                      | -            | • ×     |
|-------------------------------------------------------------------------------------------------|------------------------------------|--------------|---------|
| Select Additional Tasks                                                                         |                                    |              |         |
| Which additional tasks should be performed?                                                     |                                    |              | ł       |
| Select the additional tasks you would like Setup<br>Economic Analysis Tool 2021 (ROV USA), then | to perform while in<br>click Next. | stalling ROV | Project |
| Additional icons:                                                                               |                                    |              |         |
| Create a desktop icon                                                                           |                                    |              |         |
|                                                                                                 |                                    |              |         |
|                                                                                                 |                                    |              |         |
|                                                                                                 |                                    |              |         |
|                                                                                                 |                                    |              |         |
|                                                                                                 |                                    |              |         |
|                                                                                                 |                                    |              |         |
|                                                                                                 |                                    |              |         |
|                                                                                                 |                                    |              |         |
|                                                                                                 |                                    |              |         |
|                                                                                                 | < Back                             | lext >       | Cancel  |

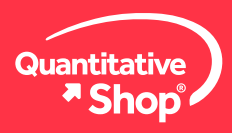

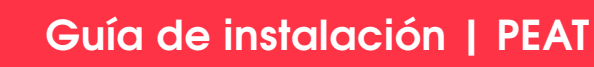

Software \* Shop

El software le indicará que se iniciará la instalación. Dé CLIC en INSTALL.

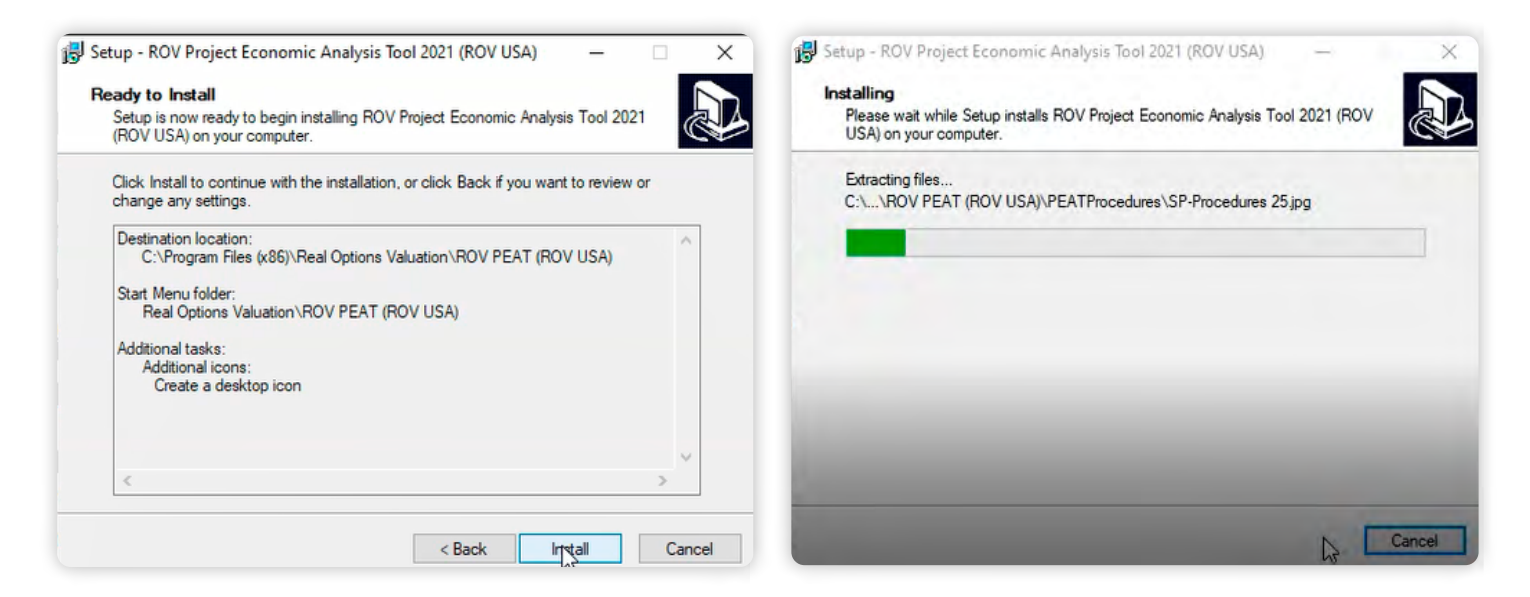

A continuación aparecerá una ventana emergente indicando que deberá instalar los complementos de Microsoft, por favor dé **CLIC** en **YES** y reinicie su equipo después de la instalación de los complementos.

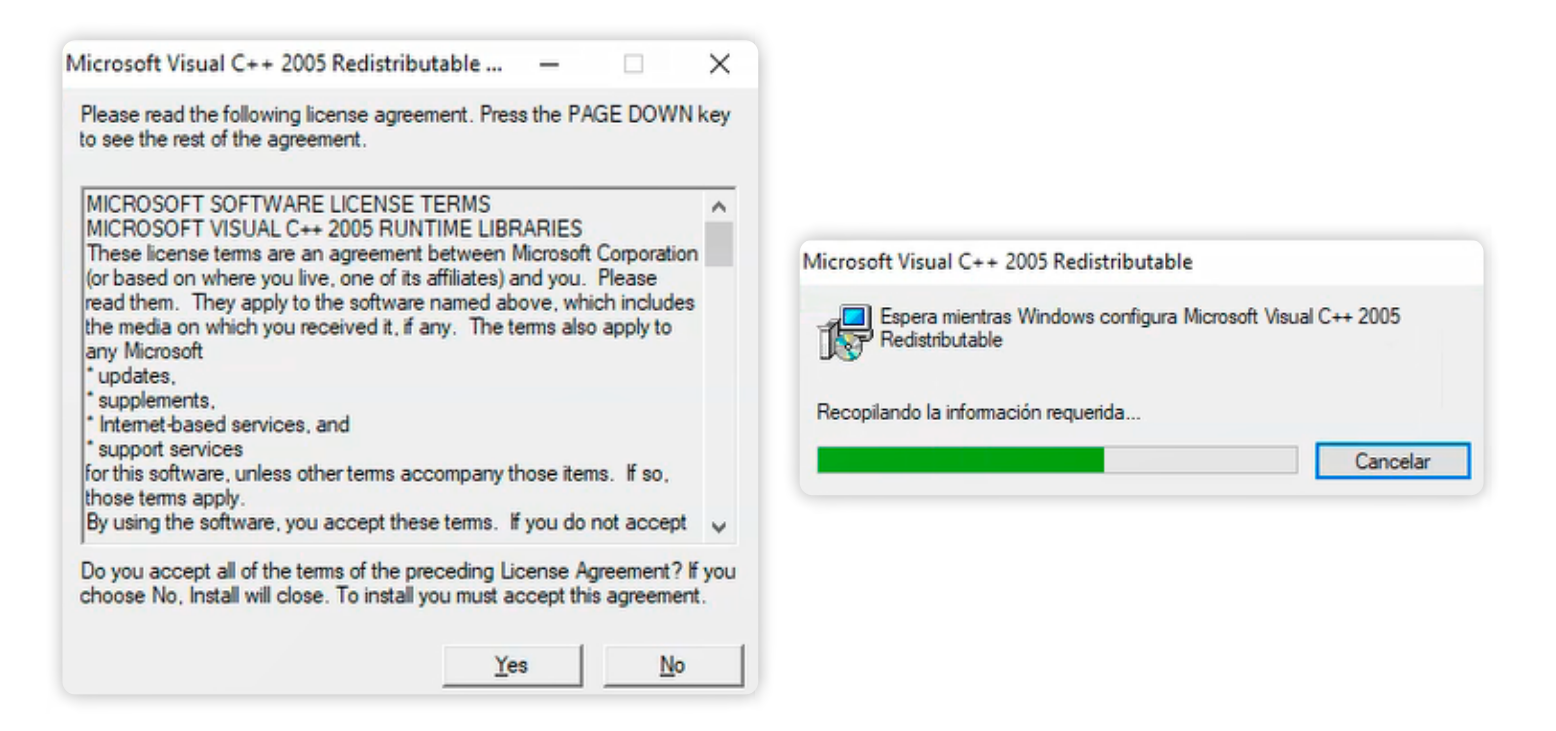

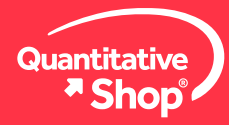

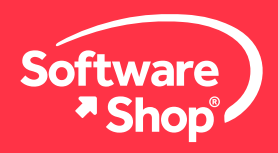

Una vez termine el proceso, debe cerrar la ventana haciendo CLIC en FINISH.

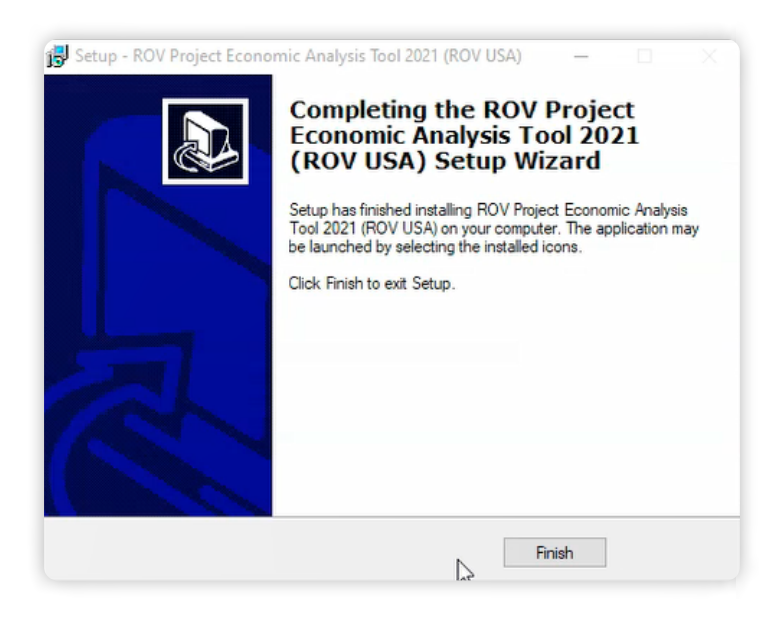

#### 3. Activar la licencia

Para activar la licencia, busque el ícono de **PEAT 2021** en el escritorio o dentro de los programas y aplicaciones del sistema. Haga **CLIC** y se abrirá la ventana del software.

Dé CLIC sobre INICIAR EL MÓDULO.

| Real Options<br>Valuat <u>ion</u>                                                                                                    | Project Economics Analysis<br>© Derechos de autor 2012-2018 Real Options Va                                                                                                    | <b>TOOI</b>                                                                                 |
|----------------------------------------------------------------------------------------------------|----------------------------------------------------------------------------------------------------|---------------------------------------------------------------------------------------------|
| <ul> <li>Inversión Corporativa - FDC Estocástico</li> <li>Gestión de Riesgo Empresarial (GRE) - Registro de Riesgo</li> <li>Gestión de Proyectos - Riesgo Cronograma-Costo</li> <li>Análisis de Objetivos - Modelación de Ventas y Canales</li> <li>Inversión Corporativa - Comprar vs. Arrendar</li> <li>Análisis del Sector Público - Valor Agregado del Conocimiento</li> <li>Petróleo y Gas - Análisis de Decisiones de Inversión</li> </ul> | Aplicando metodologías de Gestión Ir<br>Riesgos (Simulación de Riesgo Mont<br>Reales Estratégicas, Pronóstico Sesto<br>de Negocios y Optimización de Portaf<br>económico y financiero de proyectos | itegrada de<br>e Carlo, Opciones<br>cásticos, Análisis<br>olio) a análisis<br>y portafolio. |
| <ul> <li>Petróleo y Gas - Campos de Reservas Petrolíferas</li> <li>Petróleo y Gas - Análisis de Recuperación de Reservas Remanente</li> </ul>                                                                                                    | Cargar Ejemplo Spanish                                                                                                    | ~                                                                                           |
| Petróleo y Gas - Tipo de Curvas para Pozos                                                                                                    | Iniciar el Módulo                                                                                                    | Salir                                                                                       |

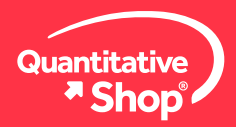

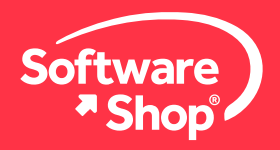

#### Luego, haga clic sobre la opción AYUDA.

|                                   | CTECONOM                         |                                   |                            |                                |                       |                           |                            |                             |              |               |
|-----------------------------------|----------------------------------|-----------------------------------|----------------------------|--------------------------------|-----------------------|---------------------------|----------------------------|-----------------------------|--------------|---------------|
| MOV PROJE                         | CIECONOM                         | IICS ANALTSI.                     | DOL                        |                                |                       |                           |                            |                             |              |               |
| Archivo(F) E                      | ditar(E) Pro                     | yecto(P) Re                       | porte(R)                   | Herramie                       | ntas(T)               | ldioma (                  | Language                   | ) Decimale                  | es(D) Ay     | /uda(H)       |
| Welcome to the<br>Prediction Mode | ROV Project E<br>ling; and Optin | conomics Analy<br>nize your Inves | vsis Tool (P<br>tment Port | EAT). This m<br>tfolio subject | odule wil<br>to Budge | l help you<br>etary and o | set up a se<br>other Consi | ries of project<br>traints. | ts or Capita | al Investment |
| Flujo de Caja I                   | Descontado ,                     | Analítica Aplica                  | das Simu                   | lación de Rie                  | sgo Est               | trategia de               | Opciones                   | Valoración d                | e Opcione:   | s Pronóstico  |
| Custom (xls1)                     | ) Proyecto 1                     | ··· Proyecto                      | 2 Proy                     | ecto 3 Pi                      | royecto 4             | 4 Proy                    | ecto 5                     | Análisis de Po              | rtafolio 1   | Tasas de Des  |
| 1. Modelo Fl                      | ujo de Caja De                   | escontado(FCD                     | ) 2. Ratio                 | os de Flujo de                 | e Caja                | 3. Resulta                | dos Econón                 | nicos 4. Info               | rmación y    | Detalles      |
| Ini                               | ciando el Año                    | 2020                              | Fina                       | izando el A                    | ño 2                  | 2029                      | Tasa de D                  | escuento %                  |              | Tasa (        |
| Ingresos:                         | 3                                | Filas Co                          | stos Direc                 | tos: 3                         | Fila:                 | s Gas                     | stos Indirec               | tos: 3                      | Filas        | Filas de Ca   |

Finalmente, dé CLIC sobre INSTALAR LICENCIA.

Aparecerá una ventana de diálogo con el Hardware Fingerprint de su estación de trabajo.

| Enter Key                                                | ×            |
|----------------------------------------------------------|--------------|
| Enter the registration name and key below, exact to you. | tly as given |
| Hardware fingerprint: 3DBD-53EF                          |              |
|                                                          |              |
| Name:                                                    |              |
| Key:                                                     |              |
| OK Cancel Bu                                             | uy Now!      |

Ingrese el texto que aparece en **Name** y **Key**, en el correo electrónico enviado por **Software Shop**. Dé **CLIC** en **OK** para activar la licencia.

Finalmente, aparecerá un mensaje indicando que su licencia se ha activado.

| Key Valid    |                |             |
|--------------|----------------|-------------|
| () Key is va | alid and has b | een stored. |
| _            | ОК             |             |

Una vez finalizado el proceso de instalación y activación, podrá hacer uso del software.

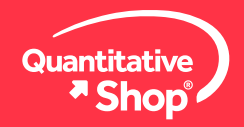

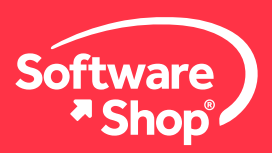

# PEAT

#### Nota:

Si tiene cualquier inquietud adicional o problemas con la instalación del software, podrá comunicarse con el siguiente contacto:

#### Área de Soporte Software Shop

Teléfono: Según País + Ext. 148 Soporte@Software-Shop.com

#### Argentina

+54 (11) 5077 9516 **Brasil** +55 (21) 9357 1215 **Chile** +56 (22) 2656 2790 **Colombia** +57 (1) 619 4000 México +52 (555) 351 1755 Perú +51 (1) 706 8197 USA +1 (425) 996 0636 Venezuela +58 (212) 335 0588

Manténgase conectado con nosotros

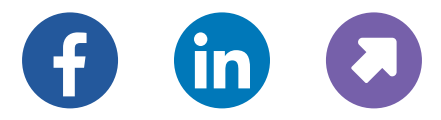

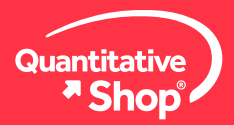